Siemens PLM Software

Greater China Technical Tips & News Hot Line:800-810-1970

2017-5-19

#### Siemens PLM Software 技術技巧及新聞

歡迎流覽《Siemens PLM Software 技術技巧及新聞》,希望它能成為 Siemens PLM Software 技術支援團隊將 Siemens PLM Software 最新產品更新、技術技巧及新聞傳遞給用戶的一種途徑

### Date: 2017/05/19

#### **NX** Tips

## 1. 改變工作室渲染模式的背景色

改變工作室渲染模式背景顏色

選擇 View à Visualizationà Visual Effects à Background

|                                         | Foreground                           | Back    | ground     |                 |             |
|-----------------------------------------|--------------------------------------|---------|------------|-----------------|-------------|
| Туре                                    |                                      |         | Simple     | 2               | Ŧ           |
| Mix Ratio                               |                                      | - 10-   |            |                 | -           |
| Distance                                |                                      |         | 0.0        | 10001           | +           |
| 🕼 Bad                                   | sground 🗖 Ref                        | lection |            |                 |             |
| Туре                                    |                                      | Gradua  | ited       | -               | •           |
| - n.e.                                  |                                      |         |            |                 |             |
| П кепе                                  | ction Rendering                      |         |            |                 |             |
| Top Colo                                | ction Rendering<br>r                 |         |            |                 |             |
| Top Colo<br>Bottom C                    | ction Rendering<br>r<br>:olor        |         |            |                 |             |
| Top Colo<br>Bottom C<br>Scale           | ction Rendering<br>r<br>:olor        |         | 0.0        | 10001           |             |
| Top Colo<br>Bottom C<br>Scale<br>Detail | ction Rendering<br>r<br>:olor        |         | 0.0        | 0001            | *           |
| Top Colo<br>Bottom C<br>Scale<br>Detail | ction Rendering<br>r<br>color<br>ode |         | 0.0<br>Low | i000i<br>Center | *<br>*      |
| Top Colo<br>Bottom C<br>Scale<br>Detail | ction Rendering<br>r<br>:olor<br>ode |         | 0. 0       | Center<br>None  | 4<br>¥<br>¥ |

# GTAC Greater China

## 2. <u>如何在按兩下 NX .prt 檔時啟動 NX viewer ?</u>

在 NX10 以及更高版本中,要改變按兩下.prt 檔時的啟動行為,你需要做一些 Windows 註冊表更改。

啟動登錄編輯程式,定位到以下註冊表鍵(默認),

HKEY\_CLASSES\_ROOT\UGpartfile\shell\open\command

對於 NX11,修改;

"C:\Program Files\Siemens\NX 11.0\NXBIN\ugs\_router.exe" -ug -use\_file\_dir "%1"

為

"C:\Program Files\Siemens\NX 11.0\NXBIN\ugraf.exe" -view -use\_file\_dir "%1"

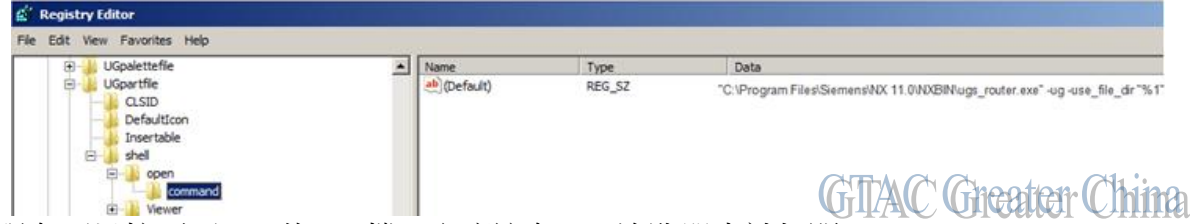

你現在可以按兩下 NX 的.prt 檔, 它應該在 NX 流覽器中被打開。

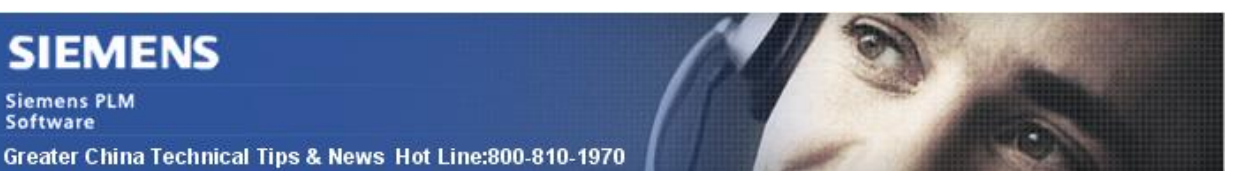

2017-5-19

## 3. 距離和角度裝配約束支援輸入允許範圍

距離和角度裝配約束現在可以輸入允許範圍值,所以您現在可以做到以下幾點:

- · 定義約束值的上限或下限,或同時定義上下限值。
- 控制約束是驅動約束或從動約束。

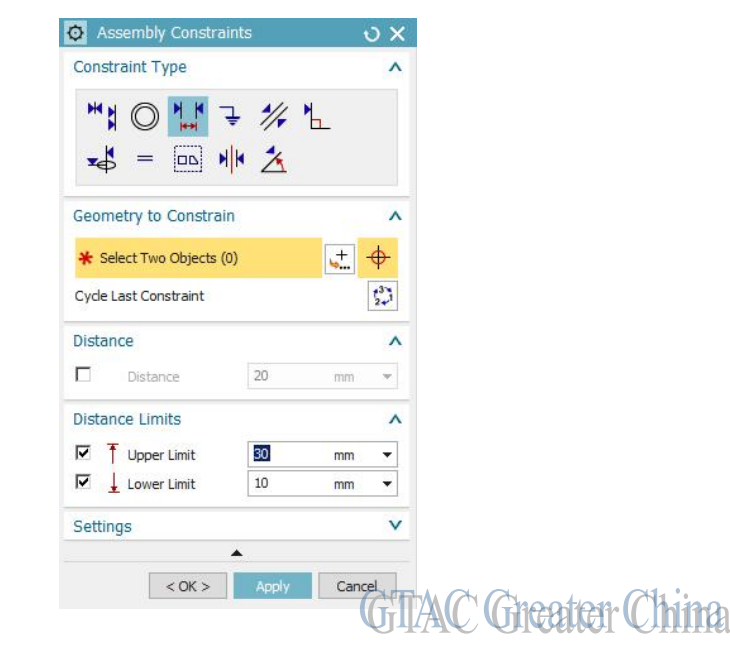

注:

驅動約束定義了角度或距離的確定值。如果約束定義了允許範圍,則確定值必須在範圍之內。否則,約束失敗。

對於一個從動約束,角度或距離在定義的限制範圍內變化,具體值由其他約束驅動,或者直接由你的設置,例如,移動元件對話方塊。

Greater China ME&S Service Team PRC Helpdesk (Mandarin): 800-810-1970 Taiwan Helpdesk (Mandarin): 00801-86-1970 HK Helpdesk (Cantonese): 852-2230-3322 Global Technical Access Center: <u>http://www.siemens.com/gtac</u> Siemens PLM Software Web Site: <u>http://www.plm.automation.siemens.com/zh\_cn/</u>

此e-mail newsletter 僅提供給享有產品支援與維護的Siemens PLM 軟體使用者。當您發現問題或 希望棄訂,請發送郵件至 <u>helpdesk cn.plm@siemens.com</u>聯繫,如棄訂,請在標題列中注明"棄 訂"